# **Digital Hub Guidance**

## Creating and Accessing Microsoft Outlook Email Account

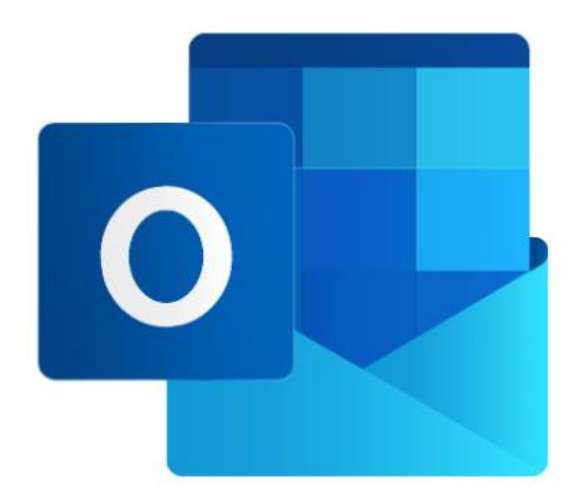

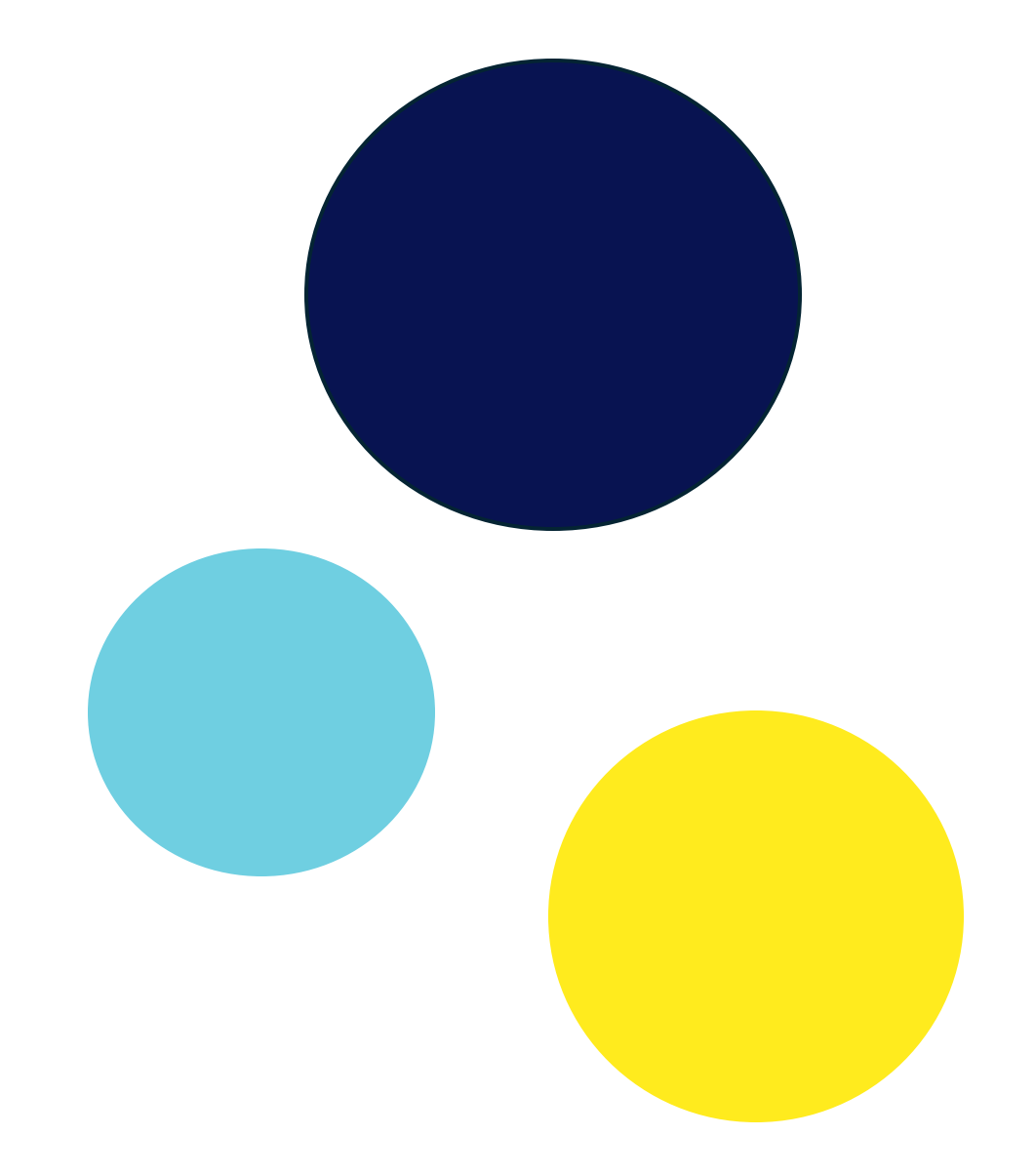

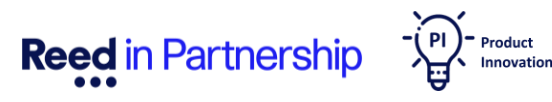

### Welcome to Your Digital Journey with Microsoft Outlook!

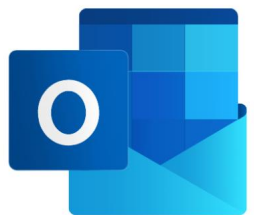

This guide will teach you how to create and use your Microsoft Outlook account on the Digital Hub PCs at Reed in Partnership offices. Whether you're new to the digital world or looking to enhance your skills, we're here to make the process simple and enjoyable. In this guide, you'll learn how to:

- Create and log in to your own Microsoft Outlook account.
- Send, answer and forward communication from your Outlook account.
- Reset your password

We'll also walk you through everyday tasks like downloading documents, attaching them to emails, and using Microsoft Word to write your CV, cover letter, and personal statements. You can find more information below on how to access the specific guides.

Our goal is to empower you with the knowledge and skills to navigate the digital landscape with ease and confidence.

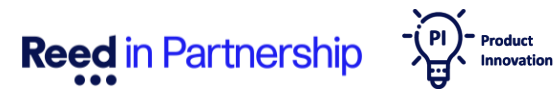

## **Creating an Outlook Account**

To access and utilise all the features Microsoft Outlook offers, you need to have an account. If not, creating one is simple—just follow the steps below:

1. On your Participant Hub Home page, and scroll down to the middle of the page until you see the following icons:

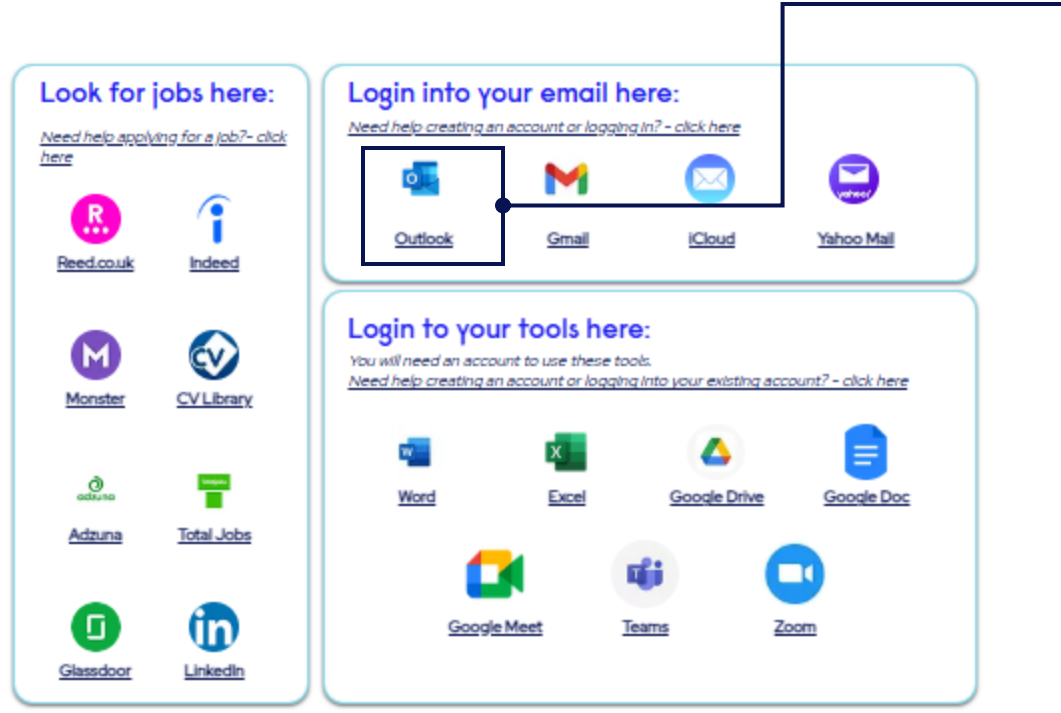

**Reed** in Partnership

2. Click in the icon where say Outlook

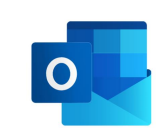

Or Click in the link below (Ctrl + click): Sign in to Outlook If you already have an Outlook Account, please skip to page 7.

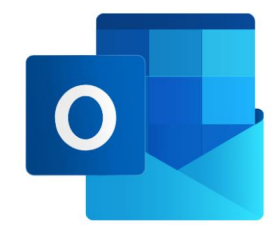

3. Alternatively, you can use the 'Microsoft Account Sign Up' button on the Digital Hub home page and follow the same steps to create an account.

| Participant Hub | Microsoft Account<br>Sign Up | Microsoft Office | Restart Session |
|-----------------|------------------------------|------------------|-----------------|

### 4. Once you clicked in the icon, it will open on the Outlook sign in page, as show below:

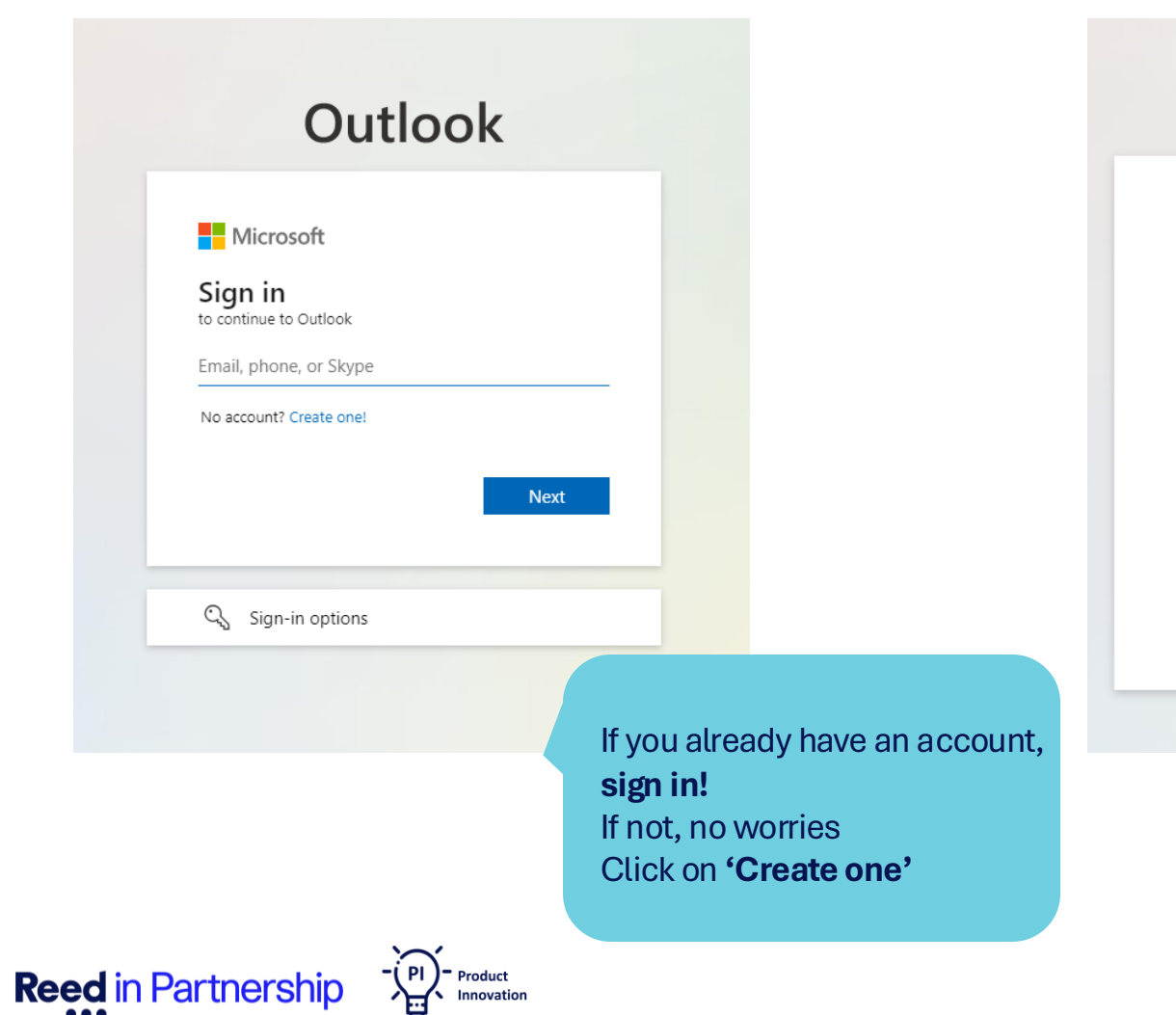

5. Create the email address you want to use, e.g., *Firstname.lastname12@outlook.com* then click 'Next'.

## Outlook

### Microsoft

### Create account

Connect, organize, and get things done with email and calendar from Outlook.com.

someone@example.com

Get a new email address

Next

### Notes

- If your first and last name is not available, try adding number at the end.

- **Remember:** Employer will be seeing your email address, so ensure to use an appropriate email address name.

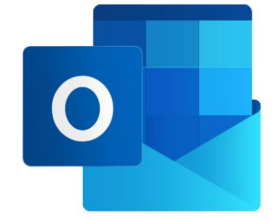

6. It's time to create a password. Once added, click 'Next'

## Outlook

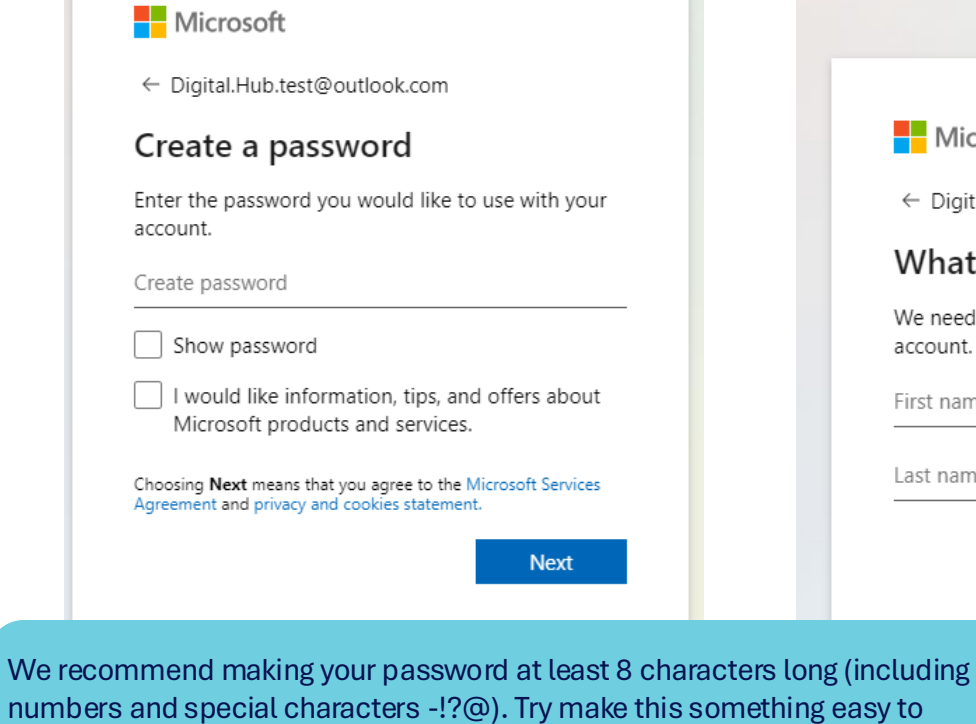

numbers and special characters -!?@). Try make this something easy to remember. One way to do this is by the "3 Random Words" method - where you pick 3 random words to use as your password.

**Reed** in Partnership

7. Add your first and last name, then click 'Next'

## Outlook

Microsoft

← Digital.Hub.test@outlook.com

### What's your name?

We need just a little more info to set up your account.

First name Last name

Next

Outlook Microsoft ← Digital.Hub.test@outlook.com What's your birthdate? If a child uses this device, select their date of birth to create a child account. Country/region United Kingdom ~ Birthdate ✓ Month Year Dav

United Kingdom) and your date of birth,

then click 'Next'

A child account enables you to enforce parental controls and impose usage limits for this device for reasons of privacy and safety. You can manage these settings using our Family Safety app. Learn more at https://aka.ms/family-safety-app

Next

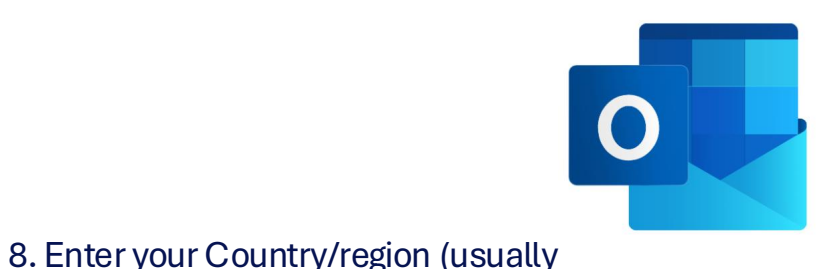

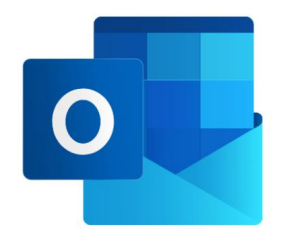

# 9. You are almost there! Complete the puzzle, then your account will be approved and created

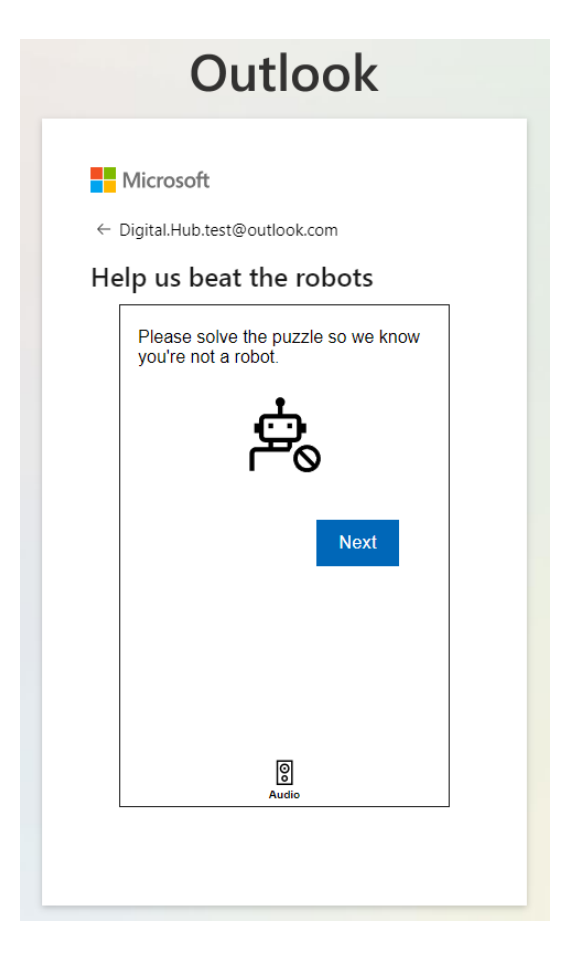

- Product Innovation

**Reed** in Partnership

### 10. Your new Outlook Email account is ready to use.

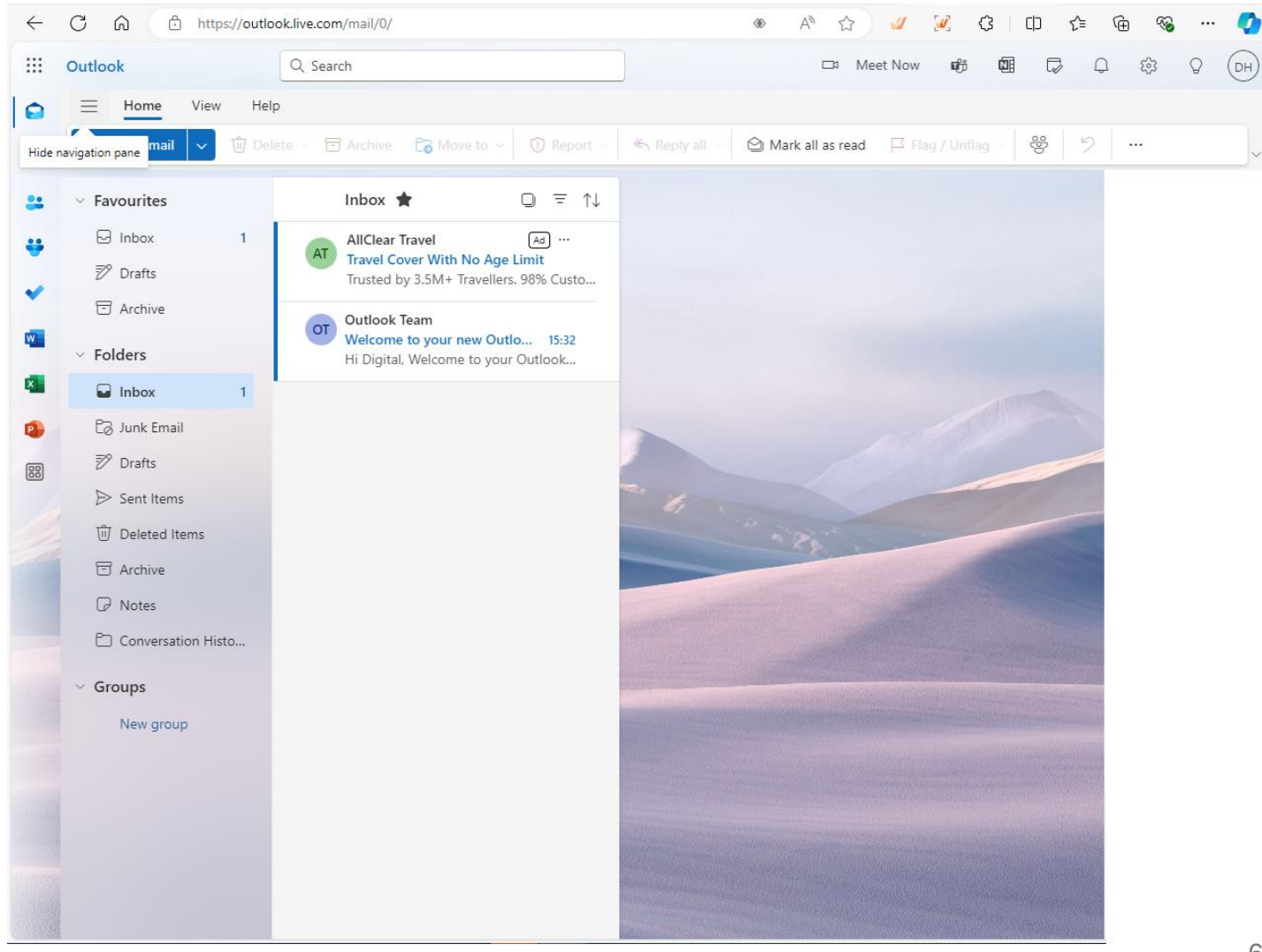

#### Reed Company Confidential

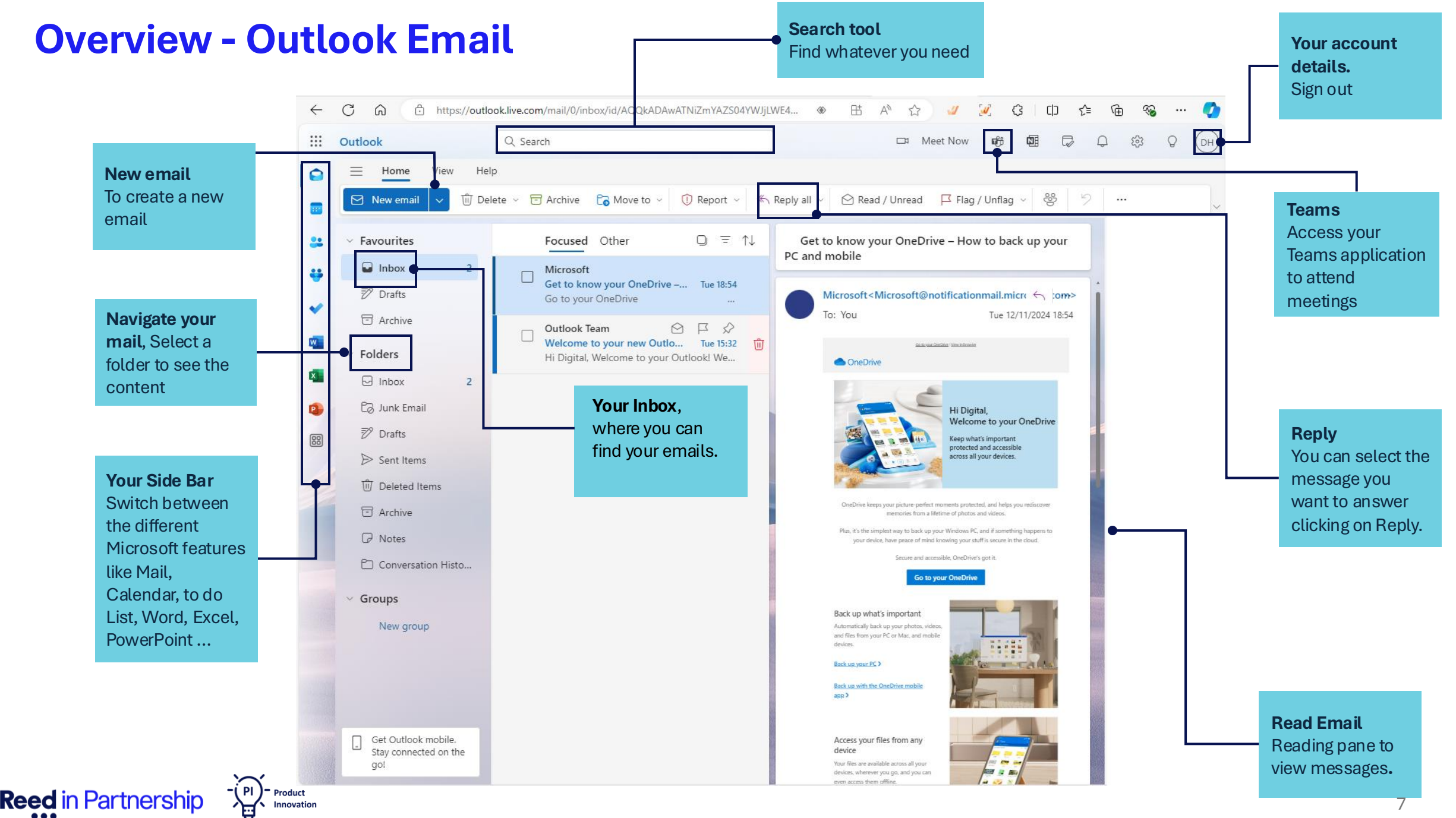

**Reed Company Confidential** 

## **How Access your Outlook Email**

You will have two options to access your Outlook email:

**Reed** in Partnership

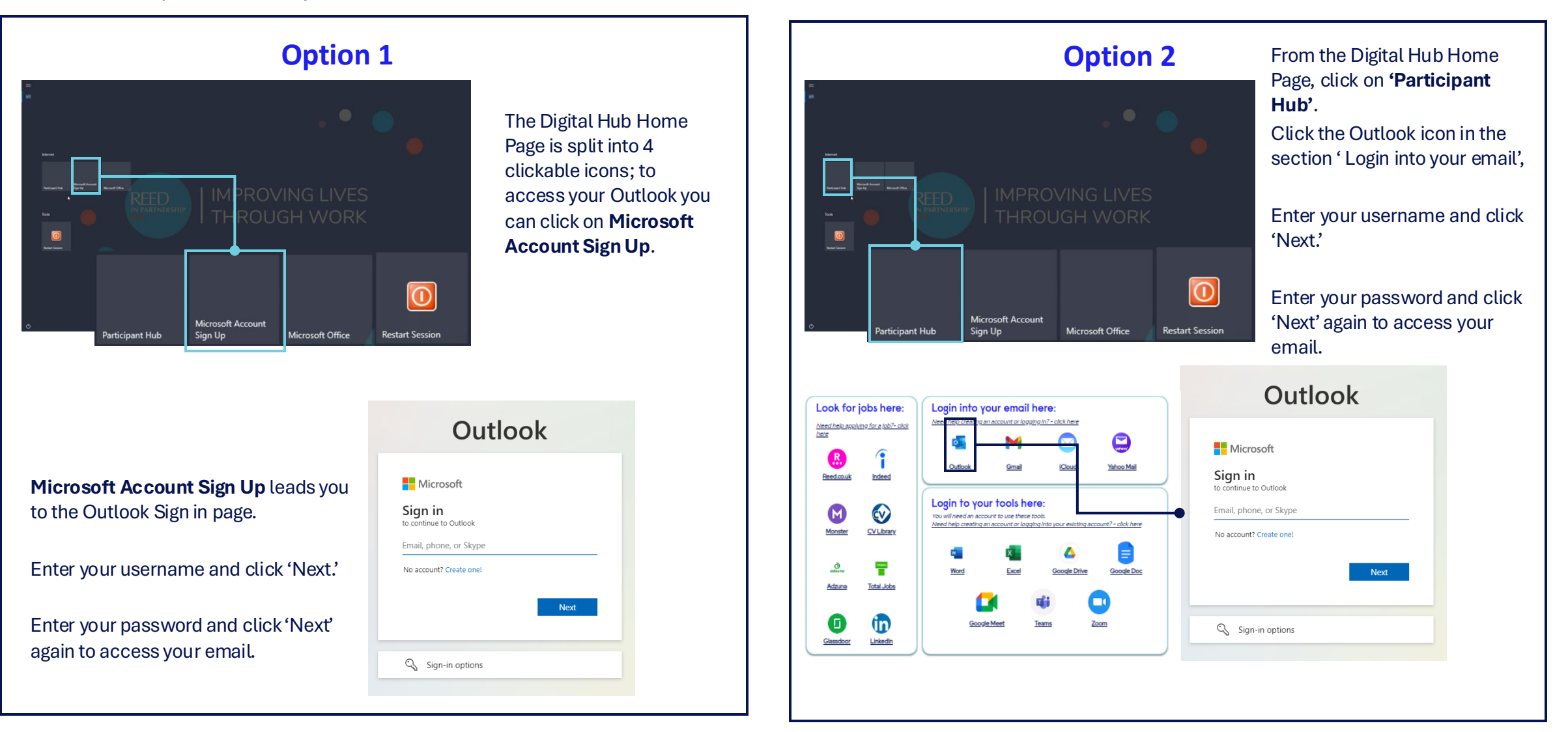

## How To Send an Email

A) Once you have logged in, you will see a blue icon labelled 'New Email' in the top bar. Click this icon, and a new email draft will appear on your main screen.

Check page 11 for instructions on how to upload and download files.

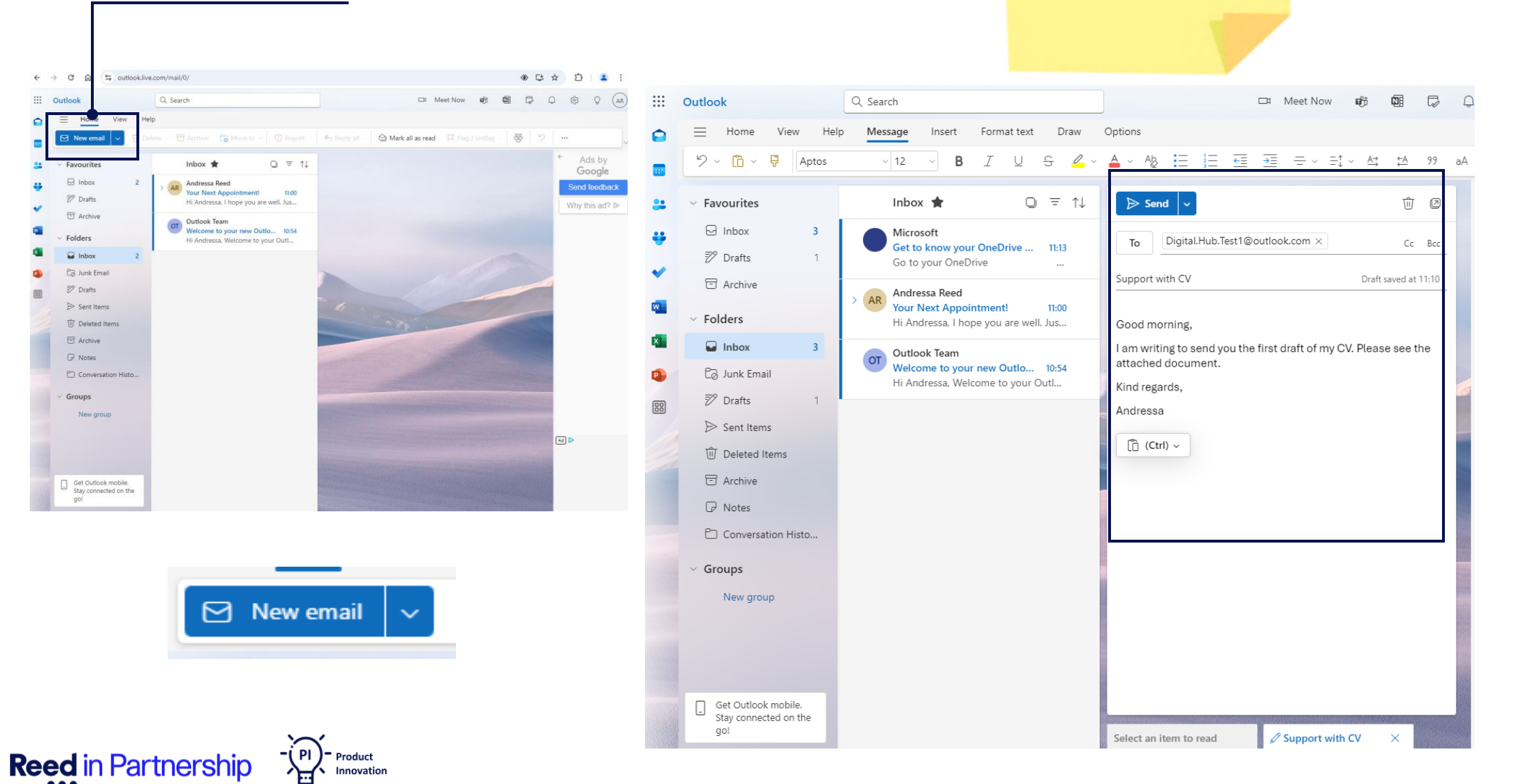

B) Next, add the email address of the recipient in the **'To'** bar.

C) Add a subject in the **'Subject'** bar. This is the line the recipient will see before opening your email.

D) Next, write your message in the main box

E) Click the blue **'Send'** icon to send your email.

## How to Reply to an Email

**Reed** in Partnership

To reply to an email you received, click on the email in your inbox. Once the email opens, you have two options to reply:

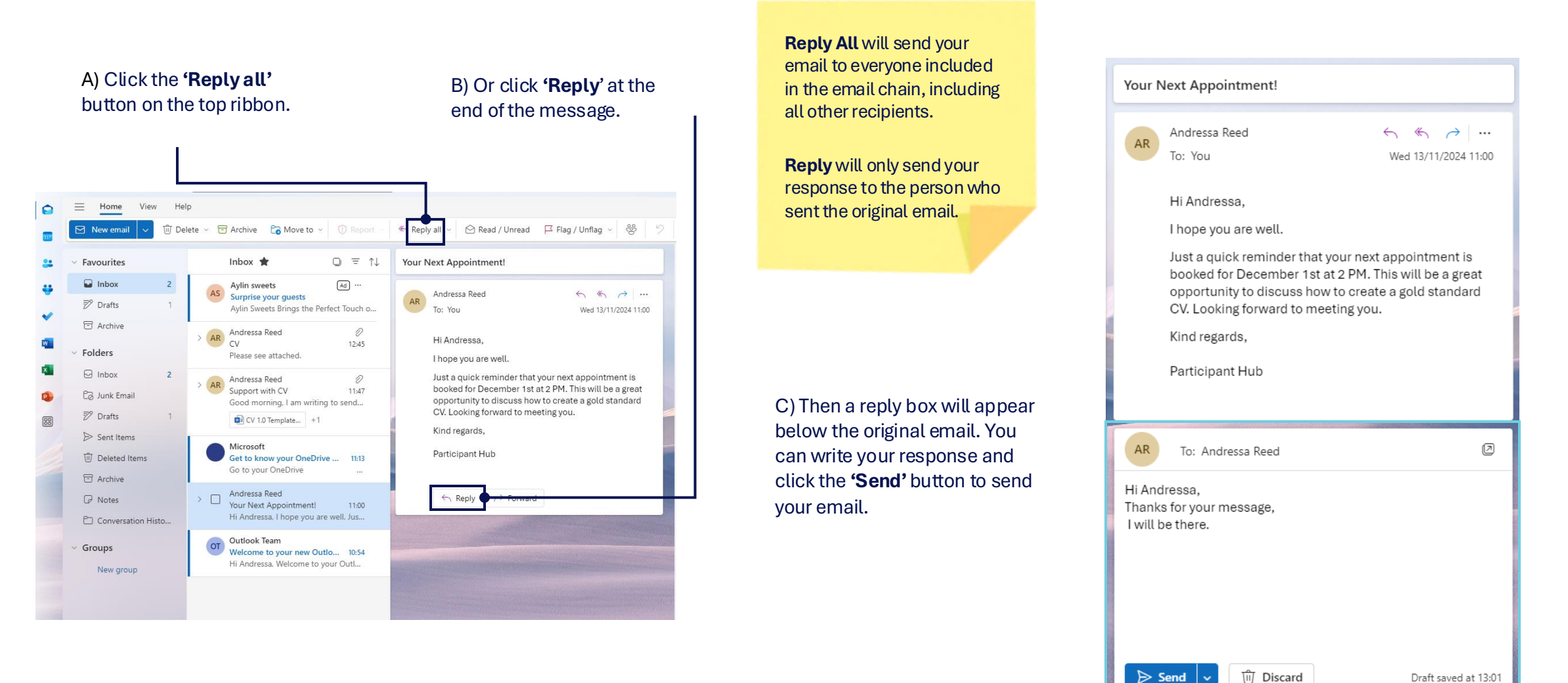

**Reed Company Confidential** 

## How to Download a file

To Download a file:

- a) In your inbox, select the email with the attachment.
- b) Click the arrow on the file you want to download.
- c) Then click 'Download'.
- d) Once you click 'Download', a box with your downloaded file will appear in the top right corner.
- e) You can also click once on the attachment to open it on your screen, then click 'Download'.
- f) The file will be available to access when you click the download icon on the browser bar or Ctrl + J

**Reed** in Partnership

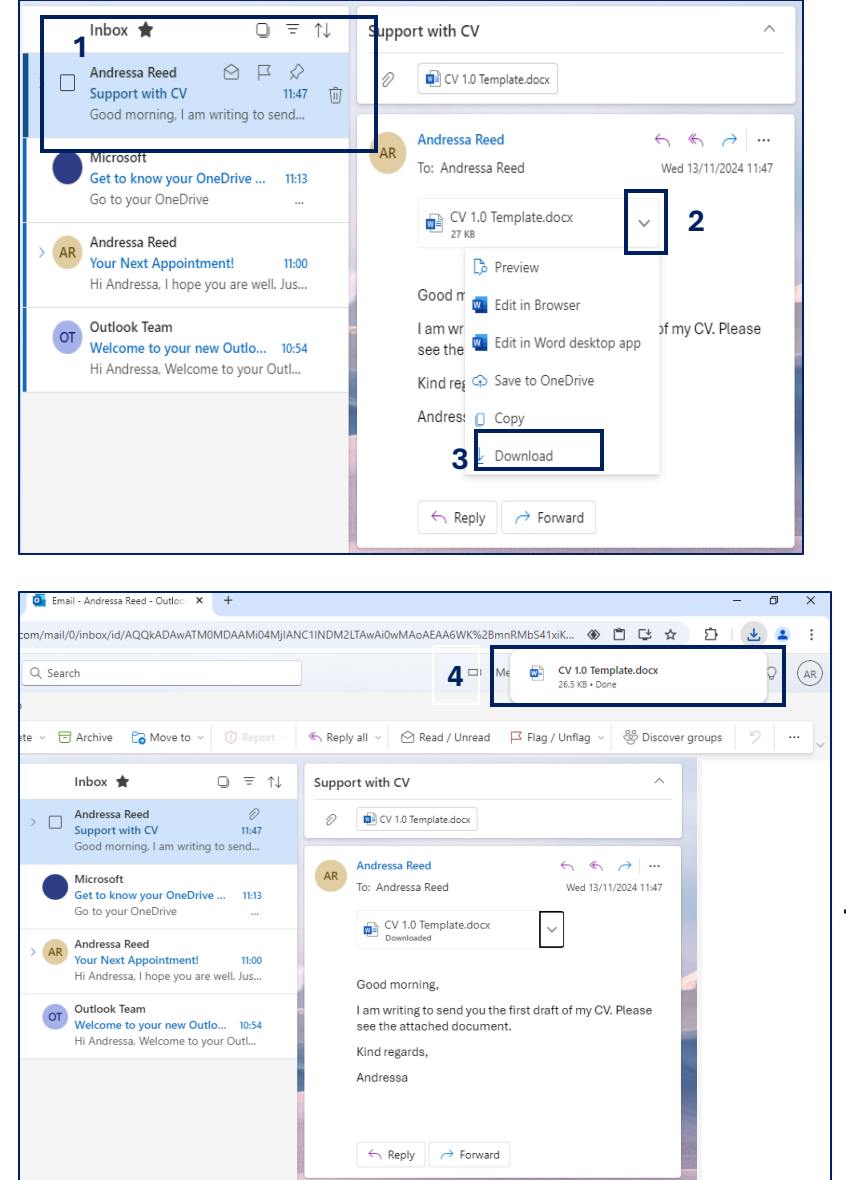

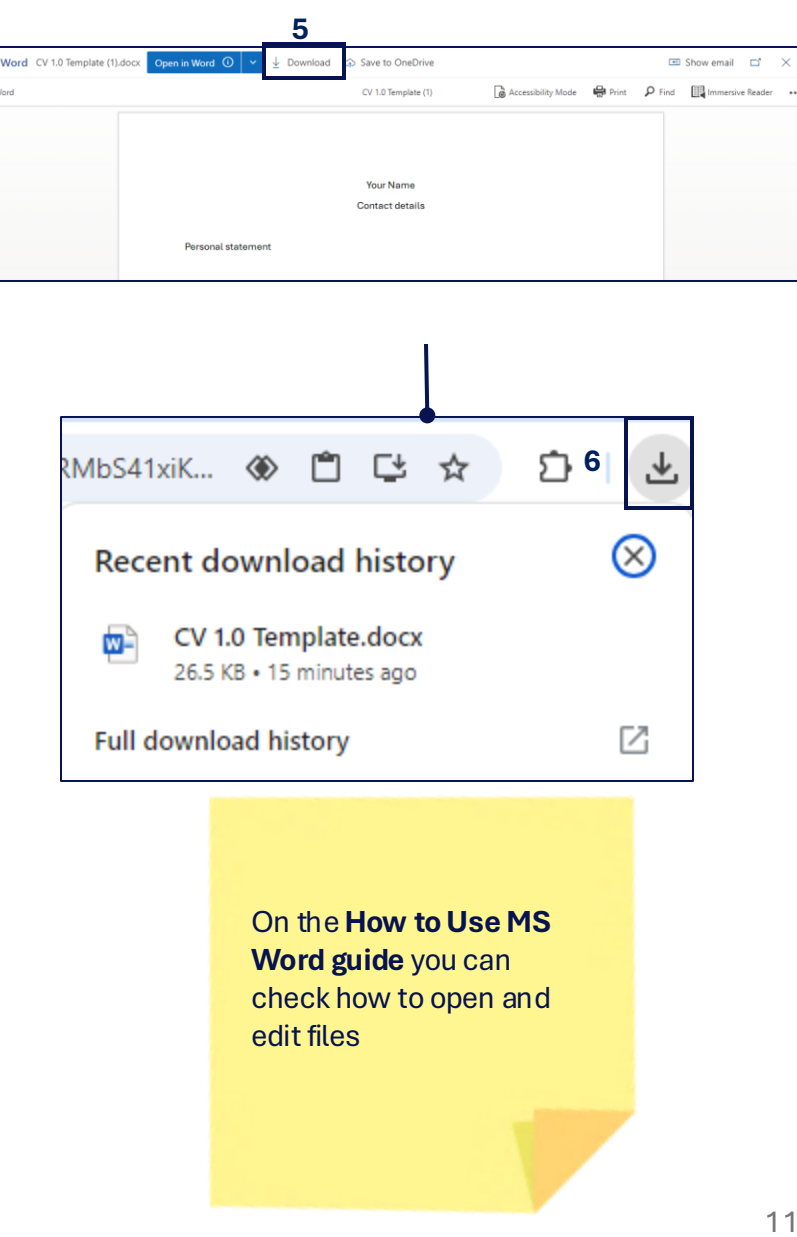

## **How Reset My Password**

If you forgot your password, no worries! It's really simple to reset it. You will need an email address different from the one you are trying to recover. Follow these steps:

A) On the 'Enter password' screen, click on 'Forgot password?'

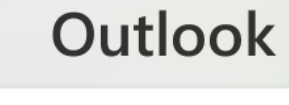

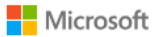

← digital.hub.test1@outlook.com

### Enter password

Password

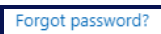

Forgot username

**Reed** in Partnership

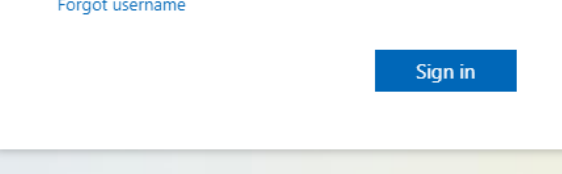

B) In the 1st box, add the email address of the account you are trying to recover. In the 2nd box, enter an email address that you have access to for receiving a verification code and in the 3rd box, enter the characters you see on the screen. Click 'Next'.

Microsoft Account

Recover your account

Which Microsoft account are you trying to get back into?

#### Email, phone or Skype name

digital.hub.test1@outlook.com

Note: If you've turned on two-step verification, you can't recover your account this way.

Where should we contact you?

Enter an email address that's different from the one you're trying to recover. Contact email address

If you don't have another email address, create a new one with Outlook.com

Enter the characters you see New Audio

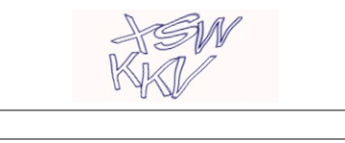

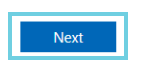

C) You will receive a code in the email you provided in the previous step (2nd box).

Enter this code and click 'Verify'.

You will then be able to reset and create a new password.

We've just sent a code to andressa.zander@outlook.com.

Code

Check your emails for a message from the Microsoft account team, and enter the code here.

Verify Cancel

**Reed Company Confidential** 

## How Log Out of your Account

To Sign Out of your Account, you just need to follow 2 steps:

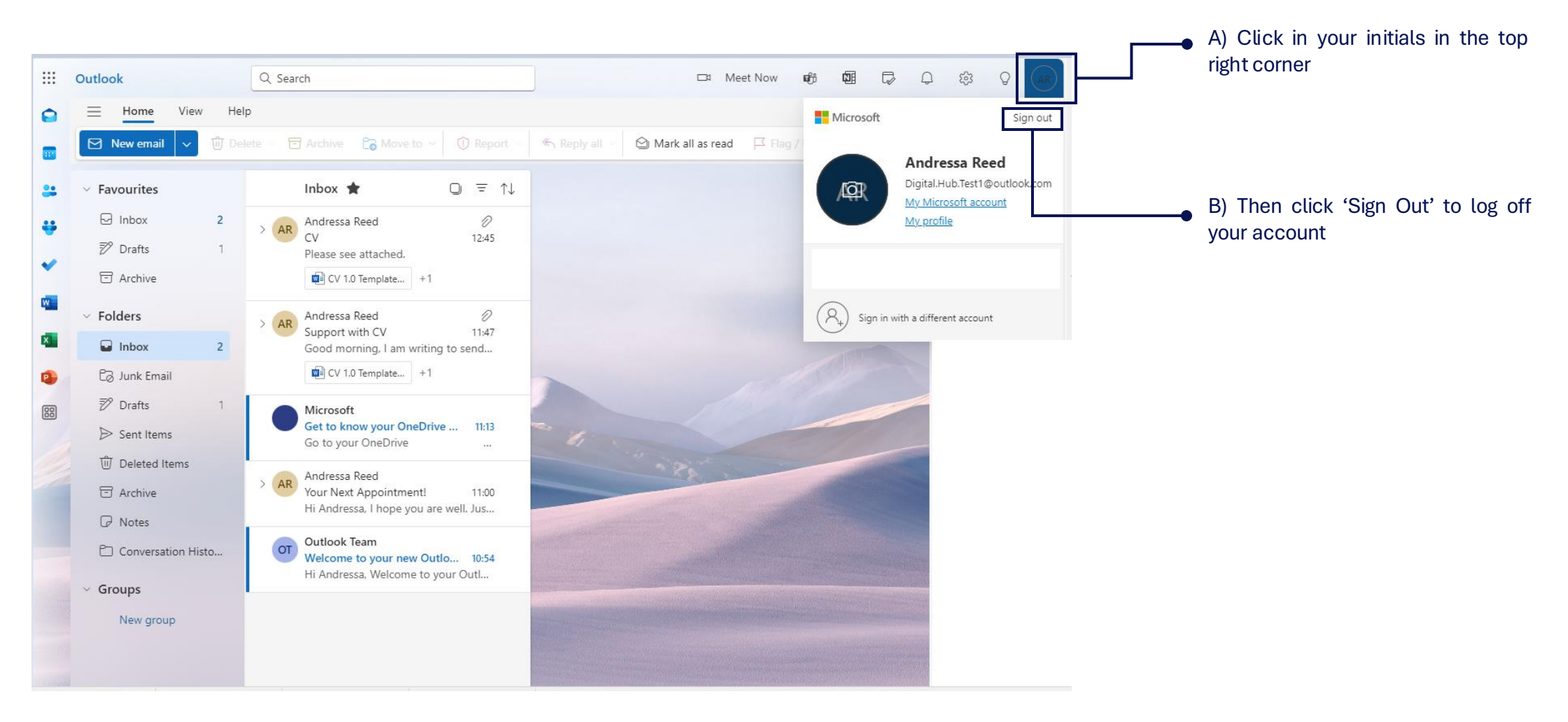

Reed in Partnership

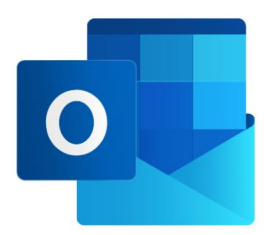

For further technical guidance on how to use the Digital Hub, please contact your Digital Hub Champion or a member of staff. If you have any suggestions and/or ideas on how to improve the Digital Hub, please contact your Digital Hub Champion. To watch a video on how to use the Digital Hub, please use the link below or contact your Digital Hub Champion or a member of staff. https://www.phrinp.co.uk/

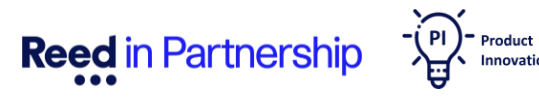